**Configurando o Garmin Connect** 

# Como enviar seu treino ao relógio Garmin

**@TREINOONLINE** 

This Week: 30.0 mi **10.65** 1:08:20 6:25/mi

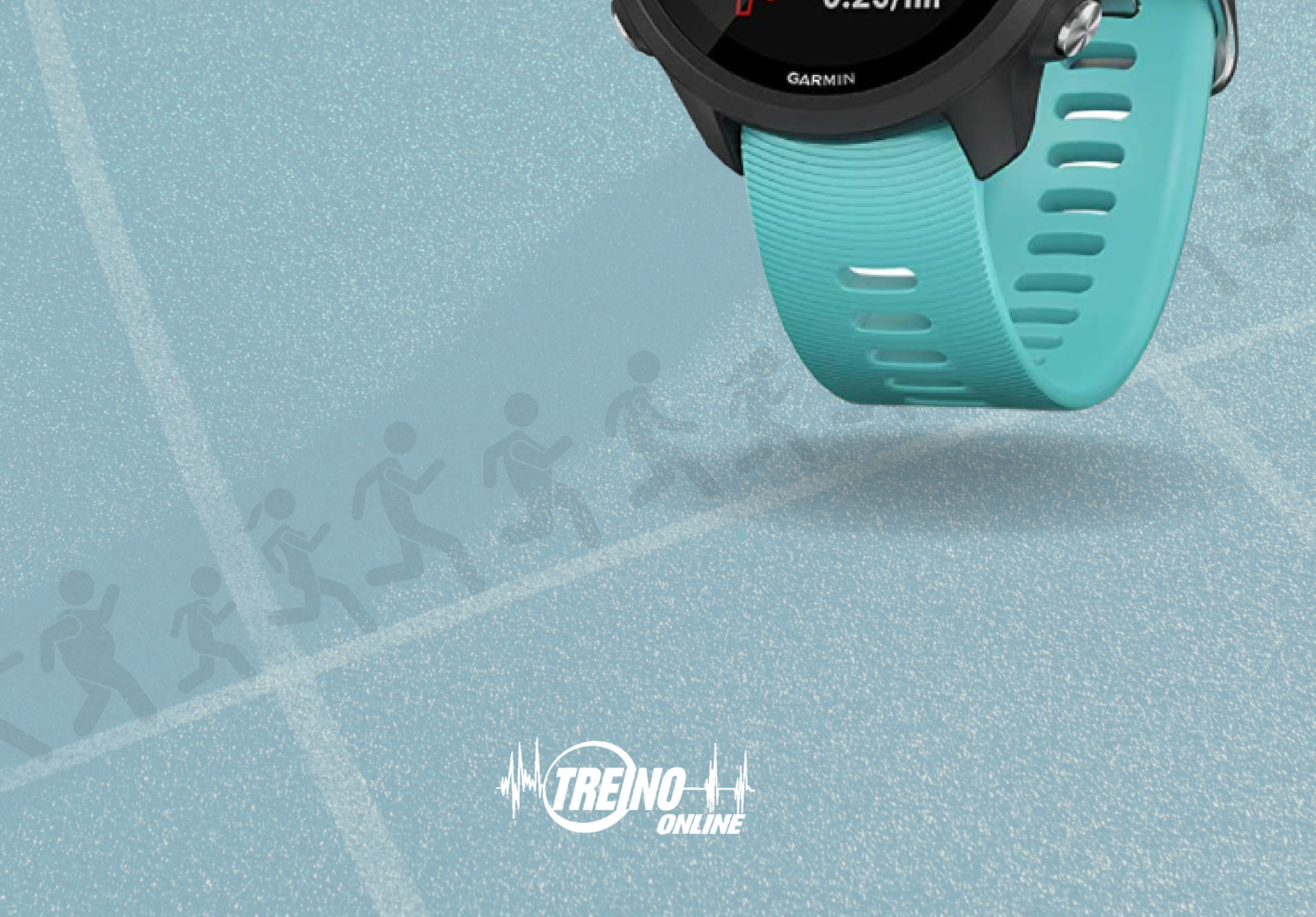

# 1. Acesse o app Garmin Connect

Na tela<br/>inicial do<br/>app Garmin<br/>Connect<br/>com o menu<br/>aberto,<br/>selecione a<br/>opção1. TREINO<br/>1.1. EXERCÍCIOS

| ×     | Atividades                   | ~   |            |  |
|-------|------------------------------|-----|------------|--|
| •     | Estatísticas de saúde        | ~   |            |  |
| .II.I | Estatísticas<br>desempenho   | ~   | Hidratação |  |
| Ō     | Treino                       | ^   |            |  |
| 7     | Exercícios                   |     | MÉD.       |  |
|       | Planos de treiname           | nto | ) DIÁR     |  |
|       | Percursos                    |     |            |  |
|       | Estratégias ritmo<br>PacePro |     |            |  |
|       | Segmentos                    |     |            |  |
| \$    | Equipamento                  |     |            |  |
| Q     | Insights                     |     |            |  |

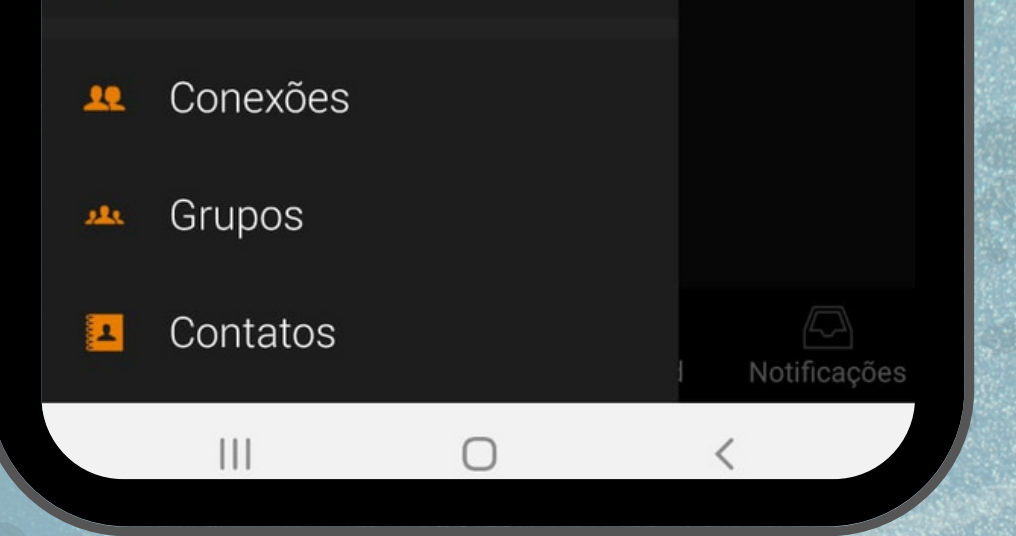

# **@TREINOONLINE**

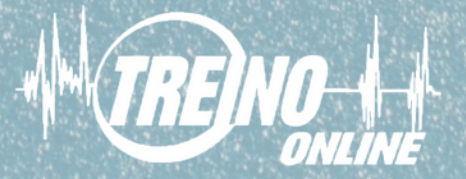

2. Na segunda tela, vá até a lista de treinos/exercícios recebidos do Treino Online automaticamente

|      | Exercícios                                                     |   |  |  |
|------|----------------------------------------------------------------|---|--|--|
|      |                                                                |   |  |  |
| Enc  | ontrar um treino                                               |   |  |  |
| Cria | r um exercício                                                 | + |  |  |
| MEUS | TREINOS                                                        |   |  |  |
| Ż    | Caminhada com corrida 06/10/2021<br>6 km · Criado 29/08/2021   |   |  |  |
| Ż    | Corrida 07/10/2021                                             |   |  |  |
|      | 25 min · Criado 29/08/2021                                     |   |  |  |
| Ż    | Caminhada com corrida 05/10/2021<br>21 min · Criado 29/08/2021 |   |  |  |
|      |                                                                |   |  |  |

e programados nas datas de acordo com a planilha planilha enviada pelo treinador

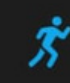

Corrida 07/10/2021 25 min · Criado 28/08/2021

25 min · Criado 29/08/202

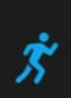

Caminhada com corrida 06/10/2021 6 km · Criado 28/08/2021

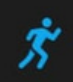

Caminhada com corrida 05/10/2021 21 min · Criado 28/08/2021

Cominhada 04/10/2021

111

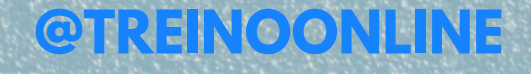

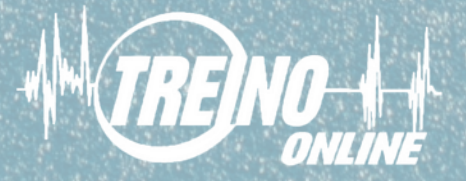

3. Na terceira tela, ao clicar sobre o treino, aparecerá o ícone no topo do lado direito

LTE2 +t I

#### 08:31

Caminnada com corrida 06/10/2021

#### Visão geral

Distância total

6 km

#### Passos

A Garmin armazenará o seu exercício para que você utilize no dispositivo ou no Garmin Connect e não irá compartilhá-lo com outros.

Exibir os detalhes e editar em Treino Online

ORIGEM

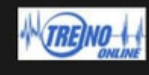

Treino Online Aplicativos de terceiros Para enviar o treino para o relógio, basta clicar e o app Garmin enviará o treino para o relógio sincronizado, com os

# itens/séries determinados pelo treinador

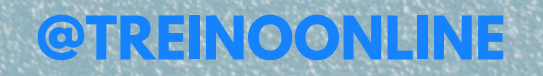

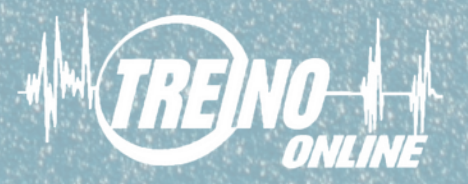

Pronto! Se você já ativou o sincronismo no APP TREINO ONLINE, passará a receber os treinos em seus dispositivos

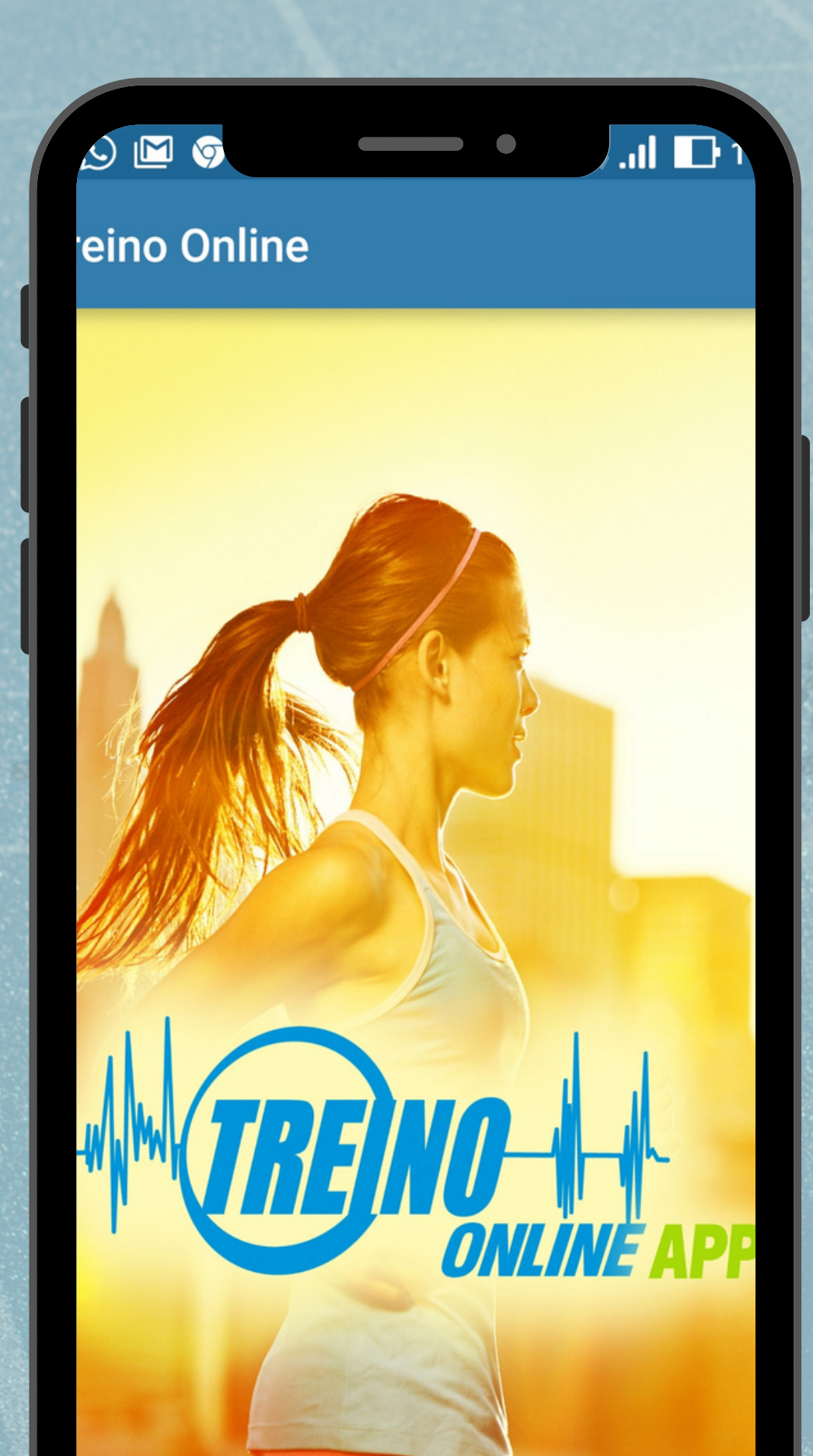

# **#BONSTREINOS @TREINOONLINE**

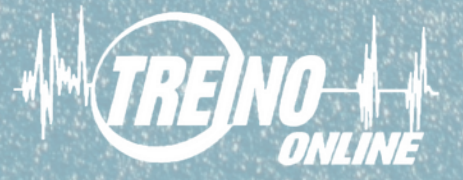